Общество с ограниченной ответственностью «Специальное конструкторское бюро Стройприбор»

ОКП 42 1553

## Измеритель влажности электронный

## Влагомер-МГ4-Д

## руководство по эксплуатации Э15.120.004 РЭ паспорт

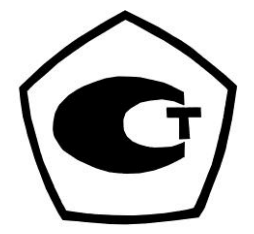

Челябинск

#### Измеритель влажности электронный Влагомер-МГ4-Д

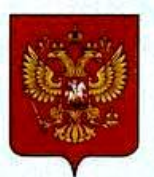

ФЕДЕРАЛЬНОЕ АГЕНТСТВО ПО ТЕХНИЧЕСКОМУ РЕГУЛИРОВАНИЮ И МЕТРОЛОГИИ

# СВИДЕТЕЛЬСТВО

об утверждении типа средств измерений

OC.C.31.005.A Nº 38983

Срок действия до 27 декабря 2024 г.

НАИМЕНОВАНИЕ ТИПА СРЕДСТВ ИЗМЕРЕНИЙ Измерители влажности электронные "Влагомер-МГ4" (модификации: Влагомер - МГ4-Д; Влагомер - МГ4-Б; Влагомер - МГ4-У; Влагомер - МГ4-З)

ИЗГОТОВИТЕЛЬ ООО "СКБ Стройприбор", г. Челябинск

РЕГИСТРАЦИОННЫЙ № 43674-10

ДОКУМЕНТ НА ПОВЕРКУ МП 101-243-2009 с изменением №1

ИНТЕРВАЛ МЕЖДУ ПОВЕРКАМИ 1 год

Свидетельство об утверждении типа продлено приказом Федерального агентства по техническому регулированию и метрологии от 27 декабря 2019 г. № 3439

Описание типа средств измерений является обязательным приложением к настоящему свидетельству.

Заместитель Руководителя Федерального агентства

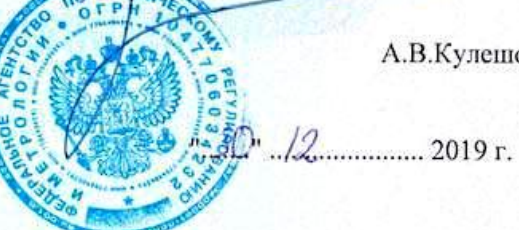

А.В.Кулешов

№ 039683

Серия СИ

## СОДЕРЖАНИЕ

| 1 ОПИСАНИЕ И РАБОТА ВЛАГОМЕРОВ                   | 5  |
|--------------------------------------------------|----|
| 1.1 Назначение и область применения              | 5  |
| 1.2 Технические характеристики                   | 5  |
| 1.3 Состав влагомеров                            | 6  |
| 1.4 Устройство и принцип работы                  | 7  |
| 1.5 Маркировка и пломбирование                   | 10 |
| 1.6 Упаковка                                     | 10 |
| 2 ИСПОЛЬЗОВАНИЕ ПО НАЗНАЧЕНИЮ                    | 11 |
| 2.1 Подготовка влагомера к работе                | 11 |
| 2.2 Использование влагомера                      | 12 |
| 3 ТЕХНИЧЕСКОЕ ОБСЛУЖИВАНИЕ                       |    |
| 3.1 Меры безопасности                            |    |
| 3.2 Порядок технического обслуживания влагомеров |    |
| 4 МЕТОДИКА ПОВЕРКИ                               | 29 |
| 5 ХРАНЕНИЕ И ТРАНСПОРТИРОВАНИЕ                   | 29 |
| 6 УТИЛИЗАЦИЯ                                     |    |
| ПРИЛОЖЕНИЕ А                                     | 31 |
| ПАСПОРТ                                          |    |
|                                                  |    |

Руководство по эксплуатации (РЭ) включает в себя общие сведения необходимые для изучения и правильной эксплуатации измерителей влажности электронных Влагомер-МГ4 (модификация Влагомер-МГ4-Д), далее по тексту - влагомер. РЭ содержит описание принципа действия, технические характеристики, методы контроля и другие сведения, необходимые для нормальной эксплуатации влагомеров.

Эксплуатация влагомеров должна проводиться лицами, ознакомленными с принципами работы, конструкцией влагомеров и настоящим РЭ.

## 1 ОПИСАНИЕ И РАБОТА ВЛАГОМЕРОВ

## 1.1 Назначение и область применения

1.1.1 Влагомеры предназначены для измерения влажности пилопродукции и деревянных деталей диэлькометрическим методом по ГОСТ 21718 и ГОСТ 16588.

1.1.2 Влагомеры могут быть использованы для измерения влажности широкой номенклатуры древесины при их дополнительной градуировке, разработке и аттестации методики (метода) измерений.

1.1.3 Область применения – строительная индустрия, лесная и деревообрабатывающая промышленность.

## 1.2 Технические характеристики

1.2.3 Пределы допускаемой абсолютной погрешности для пиломатериалов и деревянных деталей в диапазонах измерений влажности, %:

| – от 4 до 12                                                 | + 1.5             |
|--------------------------------------------------------------|-------------------|
|                                                              | ,~                |
| – от 12 до 30                                                | ±2,5              |
| – от 30 до 35 <u>-</u>                                       | ± 3,0             |
| 1.2.4 Питание (2 элемента типа АА (LR6)), В З                | $3^{+0.5}_{-1.4}$ |
| 1.2.5 Потребляемый ток, мА, не более                         | 30                |
| 1.2.6 Масса, кг, не более:                                   |                   |
| – электронного блока (                                       | ),25              |
| – компланарного преобразователя (                            | ),20              |
| 1.2.7 Габаритные размеры должны быть не более, мм            |                   |
| – электронного блока 175×9                                   | 90×30             |
| - компланарного преобразователя (диаметр×высота). 70×4.      | 5                 |
| 1.2.8 Условия эксплуатации                                   |                   |
| – температура окружающего воздуха от плюс 5 °C до 40 °       | C;                |
| <ul> <li>относительная влажность воздуха до 75 %;</li> </ul> |                   |
| – атмосферное давление от 84,0 до 106,7 кПа.                 |                   |
| 1.2.9 Идентификационные данные программного обеспе           | ече-              |
| ния (ПО) приведены в таблице 1.                              |                   |
| Таблица 1                                                    |                   |
| Идентификационные данные (признаки) Значени                  | 10                |

| Идентификационные данные (признаки)       | Значение |
|-------------------------------------------|----------|
| Идентификационное наименование ПО         | IPV-MG4  |
| Номер версии (идентификационный номер) ПО | V1.01    |
| Цифровой идентификатор ПО                 | Ox1EDF   |

Защита ПО от непреднамеренных и преднамеренных изменений соответствует уровню «средний» по Р 50.2.077-2014.

## 1.3 Состав влагомеров

1.3.1 Конструктивно влагомеры состоят из электронного блока и компланарного преобразователя, предназначенного для измерений влажности пиломатериалов (рис. 1).

1.3.2 Влагомеры поставляются заказчику в потребительской таре.

#### 1.4 Устройство и принцип работы

1.4.1 Принцип работы влагомера основан на диэлькометрическом методе измерения влажности, а именно – на корреляционной зависимости диэлектрической проницаемости материала от содержания в нем влаги при положительных температурах.

При взаимодействии с измеряемым материалом емкостный преобразователь вырабатывает сигнал пропорциональный диэлектрической проницаемости, который регистрируется измерительным блоком и преобразуется в значение влажности. Результаты измерений выводятся на экран дисплея влагомера.

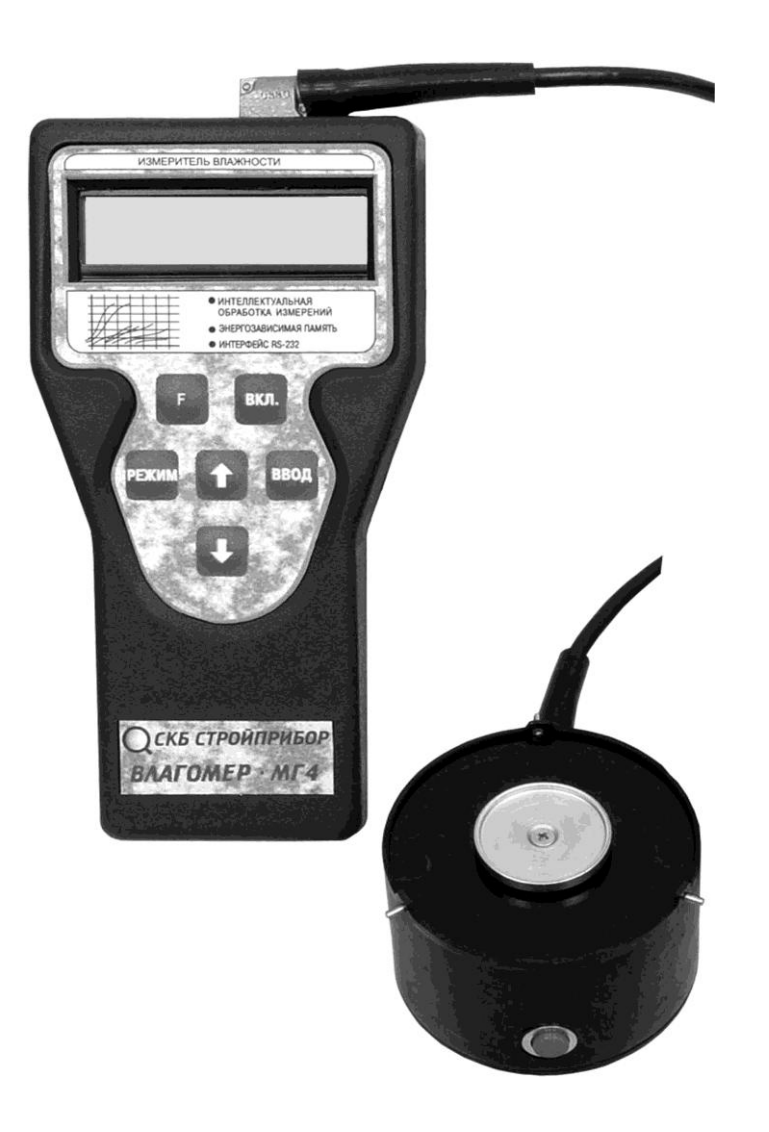

Рисунок 1 - Общий вид Влагомера-МГ4-Д

1.4.2 Влагомер состоит из преобразователя и электронного блока, имеющего на лицевой панели двухстрочный цифровой дисплей, и клавиатуру, состоящую из 6 кнопок: «ВКЛ», «РЕЖИМ», «↑», «↓», «ВВОД», и «F». В верхней торцевой поверхности корпуса размещено гнездо соединительного разъема для подключения датчика влажности. Элементы питания размещены под крышкой батарейного отсека на задней стенке электронного блока.

На боковой поверхности компланарного преобразователя влажности размещена кнопка «ПУСК».

Включение питания влагомера и его выключение производится кратковременным нажатием кнопки «ВКЛ». Влагомер оснащен функцией автоматического выключения через 10 минут после окончания работы.

1.4.3 Режимы работы влагомера

Влагомер может находиться в различных режимах.

**Режим 1 «Измерение»**. В режиме 1 осуществляется измерение влажности различных видов древесины с возможностью выбора одной из 15 градуировочных зависимостей:

|                                                                 | _                                                |
|-----------------------------------------------------------------|--------------------------------------------------|
| $- \operatorname{сосна} \gamma = 420$ и 460 кг/м <sup>3</sup> ; | $-$ дуб $\gamma = 690$ и 750 кг/м <sup>3</sup> ; |
| $-$ ель $\gamma = 390 \ \kappa \Gamma / M^3;$                   | $-$ бук $\gamma = 640$ кг/м <sup>3</sup> ;       |
| $-$ береза $\gamma = 660 \ \kappa \Gamma / M^3;$                | $-$ осина $\gamma = 470 \text{ кг/м}^3;$         |
| - лиственница $\gamma = 590, 680$ и 740 г/м <sup>3</sup> ;      | $-$ ясень $\gamma = 690 \text{ кг/м}^3;$         |
| - тополь $\gamma = 455 \text{ кг/m}^3;$                         | $- \kappa e д p \gamma = 420 \kappa r / M^3.$    |
| $\pi \mu \pi \rho \alpha = 420 \ m / m^3$                       |                                                  |

- липа  $\gamma = 420 \text{ кг/м}^3;$ 

Плотность указана при влажности древесины 15 %.

Для перевода влагомера в Режим 1 из других режимов необходимо нажатием кнопки «РЕЖИМ» перевести влагомер в основное меню к экрану «Выбор режима», кнопками «↑», «↓» переместить мигающее поле на пункт «Древесина» и нажать кнопку «ВВОД».

**Режим 2 «Материалы пользователя»**. В Режиме 2 осуществляется измерение влажности материалов с использованием градуировочных зависимостей, установленных пользователем.

Для перевода влагомера в данный режим из других режимов

необходимо нажатием кнопки «РЕЖИМ» перевести влагомер в основное меню и нажать кнопку «F», при появлении мигающего сообщения «Материалы пользователя» нажать кнопку «ВВОД».

**Режим 3** «Архив». В Режиме 3 осуществляется просмотр содержимого архива и стирание содержимого архива.

Для перевода влагомера в данный режим из других режимов необходимо нажатием кнопки «РЕЖИМ» перевести влагомер в основное меню к экрану «Выбор режима», кнопками «↑», «↓» переместить мигающее поле на пункт «Архив» и нажать кнопку «ВВОД».

**Режим 4 «Градуировка»**. В Режиме 4 осуществляется запись характеристик градуировочных зависимостей, установленных пользователем в соответствии с методикой ГОСТ 21718 и Приложением к настоящему РЭ.

Для перевода влагомера в данный режим из других режимов необходимо нажатием кнопки «РЕЖИМ» перевести влагомер в основное меню и нажать кнопку «F», переместить мигающее поле на пункт «Градуировка» и нажать кнопку «BBOД».

**Режим 5 «Юстировка»**. В Режиме 5 производится юстировка и проверка работоспособности влагомера на калибровочном образце влажности.

Для перевода влагомера в данный режим из других режимов необходимо нажатием кнопки «РЕЖИМ» перевести влагомер в основное меню и нажать кнопку «F», переместить мигающее поле на пункт «Юстировка» и нажать кнопку «ВВОД».

**Режим 6 «ПК»**. В Режиме 6 производится передача данных из архива влагомера в компьютер.

Для перевода влагомера в данный режим из других режимов необходимо нажатием кнопки «РЕЖИМ» перевести влагомер в основное меню к экрану «Выбор режима», кнопками «↑», «↓» переместить мигающее поле на пункт «ПК» и нажать кнопку «ВВОД».

Режим 7 «Часы». В Режиме 7 производится установка календаря и часов реального времени. Для перевода влагомера в данный режим из других режимов необходимо нажатием кнопки «РЕЖИМ» перевести влагомер в основное меню к экрану «Выбор режима», кнопками «↑», «↓» переместить мигающее поле на пункт «Часы» и нажать кнопку «ВВОД».

### 1.5 Маркировка и пломбирование

1.5.1 Маркировка

На передней панели электронного блока нанесены:

- товарный знак предприятия изготовителя;

- условное обозначение влагомера.

На задней панели электронного блока нанесены:

- товарный знак предприятия изготовителя;
- условное обозначение влагомера;
- знак утверждения типа;
- заводской номер, месяц и год изготовления.

Управляющие элементы маркированы в соответствии с их назначением.

1.5.2 Пломбирование

Влагомер пломбируется при положительных результатах поверки/калибровки посредством нанесения клейма на пластичный материал. Место пломбирования – углубление для винта, расположенное под крышкой батарейного отсека.

Сохранность пломб в процессе эксплуатации является обязательным условием принятия рекламаций в случае отказа.

## 1.6 Упаковка

1.6.1 Влагомер и комплект принадлежностей должны быть упакованы по варианту внутренней упаковки ВУ-4, вариант защиты по ВЗ-0 ГОСТ 9.014.

## 2 ИСПОЛЬЗОВАНИЕ ПО НАЗНАЧЕНИЮ

#### 2.1 Подготовка влагомера к работе

2.1.1 Перед началом работы следует внимательно изучить руководство по эксплуатации.

2.1.2 Отбор проб и образцов проводиться в соответствии с нормативной документацией на конкретный вид материала.

2.1.3 Измерение влажности проводится на чистых, ровных участках, не имеющих видимых трещин, крупных пор и неровностей. Неплоскостность участка измерений не должна превышать 0,2 мм. Наличие влаги на контролируемой поверхности не допускается.

2.1.4 Для работы с влагомером необходимо подключить преобразователь к электронному блоку и включить питание влагомера нажатием клавиши «ВКЛ», при этом на дисплее кратковременно высвечивается тип влагомера и напряжение питания, после чего дисплей примет вид:

Автоподстройка

нажмите «ПУСК»

(2.1)

Если индицируется сообщение о необходимости замены батареи или информация на дисплее отсутствует, следует заменить элементы питания.

Удалить преобразователь на 10-15 см от окружающих предметов и источников электромагнитных излучений и нажатием кнопки «ПУСК», расположенной на преобразователе, произвести его автоподстройку.

При появлении на дисплее сообщения «Повторите автоподстройку!», свидетельствующего о нахождении преобразователя вблизи источника помех, необходимо повторить автоподстройку, изменив пространственное положение преобразователя. *Примечание* – При необходимости автоподстройка может проводиться в процессе измерений, для чего нажатием кнопки «↓» перевести влагомер в режим «Автоподстройка» и нажать кнопку «ПУСК», удалив преобразователь от окружающих предметов.

Автоподстройку рекомендуется проводить через каждые 15-20 минут непрерывной работы влагомера.

По окончании автоподстройки влагомер устанавливается в режим измерения на материале, испытываемом при предыдущем включении, дисплей имеет вид, например:

Ель (2.2)  $N_{\rm D} 007 \qquad W = 00,0\%$ 

### 2.2 Использование влагомера

## 2.2.1 Проведение измерений

2.2.1.1 Для выполнения измерений необходимо нажатием кнопки «РЕЖИМ» перевести влагомер в основное меню к экрану «Выбор режима», дисплей при этом имеет вид:

| Измерение | Часы | (2,2) |
|-----------|------|-------|
| Архив     | ПК   | (2.3) |

2.2.1.2 Нажатием кнопок «↑», «↓» переместить мигающее поле на требуемый вид материала, например «Древесина», и нажать кнопку «ВВОД». Затем на дисплее высветятся породы древесины:

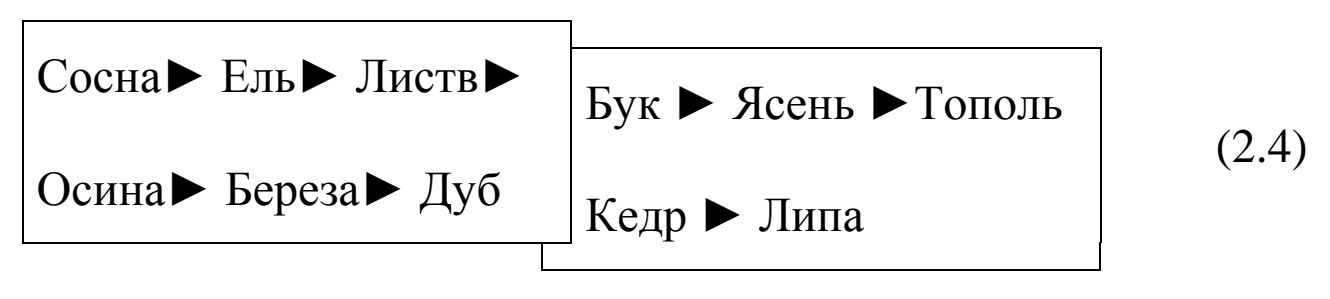

2.2.1.3 Нажатием кнопок «↑», «↓» установить мигающее поле на требуемую породу древесины, например, сосну, и нажать кнопку «ВВОД», после чего дисплей примет вид:

Сосна:  
плотность 
$$\gamma = 420$$
 (2.5)

Кнопками «↑», «↓» выбрать предполагаемую плотность древесины 420 или 460 кг/м<sup>3</sup> и нажать кнопку «ВВОД».

2.2.1.4 Для проведения измерений необходимо установить преобразователь на участок измерения, прижать его с легким усилием к поверхности изделия, добиваясь устойчивого положения преобразователя и нажать кнопку «ПУСК» на его боковой поверхности. На дисплее высветится порядковый номер и результат единичного измерения, например:

Сосна: 
$$\gamma 420$$
 (2.6)  
 $N_{2} 006 \qquad W_{1} = 18,2\%$ 

Перемещая преобразователь в пределах участка (образца), произвести не менее пяти измерений.

*Примечание* – За результат измерений принимают среднее значение не менее пяти измерений.

2.2.1.5 Для записи результата измерений ( $\overline{W}$ ) в архив необходимо нажать кнопку «ВВОД».

*Примечание* – Усреднение и запись в архив результатов измерений может производиться при количестве единичных измерений от 3 до 9.

2.2.1.6 Для выполнения измерений в непрерывном режиме (сканирование при перемещении преобразователя по поверхности контролируемого материала) необходимо в процессе измерений нажать и удерживать кнопку «ПУСК» на преобразователе до появления на дисплее символа режима → и прерывистого звукового сигнала. Дисплей при этом имеет вид, например:

| Сосна   | $\gamma = 420$ | (27)  |
|---------|----------------|-------|
| → 09,2% | 08,111,6%      | (2.7) |

В данном режиме обновление показаний происходит с частотой звукового сигнала, на дисплее высвечивается мгновенное значение влажности – 9,2 %, а также минимальное и максимальное значения влажности на участке – 8,1 % и 11,6 % соответственно.

Прекращение измерений в непрерывном режиме производится отпусканием кнопки «ПУСК», при этом влагомер возвращается в режим единичных измерений, а результаты измерений в непрерывном режиме заносятся в архив.

2.2.2 Порядок работы в режиме измерений с использованием градуировочных зависимостей, установленных пользователем

2.2.2.1 Включить питание влагомера и выполнить операции по п. 2.1, затем, нажатием кнопки «РЕЖИМ» перевести влагомер в основное меню к экрану «Выбор режима». Далее нажать кноп-ку «F», после чего дисплей примет вид:

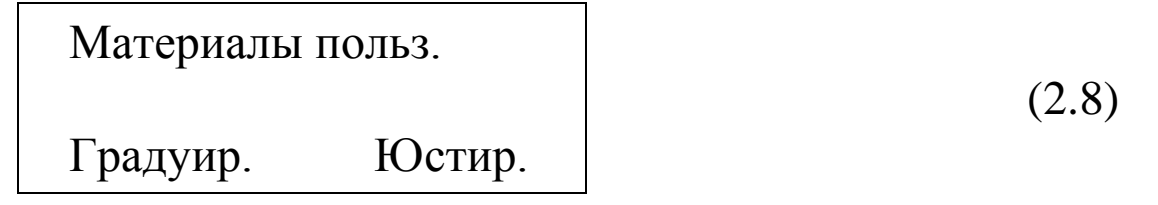

Нажатием кнопки «ВВОД» активировать режим, дисплей примет вид:

Кнопкой «F» возбудить мигание номера градуировочной зависимости, кнопками « $\uparrow$ », « $\downarrow$ » выбрать требуемый номер зависимости (от 1 до 9), затем нажать кнопку «ВВОД» и выполнить измерение в соответствии с указаниями п.2.2.1.4.

2.2.2.2 Возврат влагомера к экрану (2.8) происходит при нажатии кнопки «РЕЖИМ». Затем выйти в основное меню к экрану «Выбор режима», для чего необходимо нажать кнопку «F».

### 2.2.3 Просмотр содержимого архива

2.2.3.1 Включить питание влагомера и выполнить операции по п. 2.1.4 и п. 2.2.1.1. Нажатием кнопок «↑», «↓» переместить мигающее поле на пункт «Архив» и нажатием кнопки «ВВОД» активировать режим, после чего на дисплей выводится результат последнего занесенного в архив измерения. Дисплей при этом имеет вид:

Сосна 
$$\gamma = 420$$
 (2.10)  
M009 W = 08,7 %

Просмотр содержимого архива производится нажатием кно-пок « $\downarrow$ » и « $\uparrow$ ».

2.2.3.3 Для получения информации о дате и времени измерений необходимо нажать кнопку «ВВОД»:

| 09/02/2010 |          |        |
|------------|----------|--------|
| M 009      | 09/01/26 | (2.11) |

2.2.3.4 Для очистки содержимого архива необходимо удерживать кнопку «ВВОД» в течение двух секунд, после чего дисплей имеет вид: Очистить память?

ДА (↑), НЕТ (↓)

(2.12)

Нажатием кнопки «↑» очистить архив.

2.2.3.5 Возврат влагомера в основное меню происходит при нажатии кнопки «РЕЖИМ».

*Примечание* – Объем архивируемой информации – 300 значений.

2.2.4 Порядок работы в режиме «Градуировка»

2.2.4.1 В данном режиме производится занесение в программное устройство влагомера характеристик индивидуальных градуировочных зависимостей, установленных пользователем по результатам измерений образцов материала сушильно-весовым методом и показаниями влагомера.

Во влагомере предусмотрена возможность записи девяти индивидуальных градуировочных зависимостей. При поставке влагомера в каждую из девяти ячеек введена базовая зависимость «Сосна  $\gamma = 420$  кг/м<sup>3</sup>», в связи с чем занесение индивидуальных градуировочных зависимостей заключается в корректировке базовой путем ввода значений влажности W и K.

2.2.4.2 Включить питание влагомера и выполнить операции по п. 2.1.4. Нажатием кнопки «РЕЖИМ» перевести влагомер в основное меню и нажать кнопку «F», переместить мигающее поле на пункт «*Градуировка*» и нажать кнопку «BBOД», после чего дисплей примет вид:

Град [1] Древес.  

$$W_1 = \Box, \Box \% \ K_1 = \Box, \Box \Box$$
(2.13)

с мигающим номером ячейки, свободной для занесения характе-

ристик градуировочной зависимости.

Кнопкой «F» возбудить мигание номера градуировочной зависимости, кнопками «↑», «↓» выбрать номер свободной ячейки памяти (от 1 до 9), затем нажать кнопку «ВВОД», после того, как замигает в верхнем правом углу материал «древес.» кнопками «↑», «↓» выбрать породу, испытанную с целью установления градуировочной зависимости, например «Кедр». Утвердить выбранный материал кнопкой «ВВОД»

2.2.4.4 Кнопкой «ВВОД» возбудить мигание поля  $W_1$ , кнопками «↑», «↓» ввести его значение, например 2,3 %, и зафиксировать кнопкой «ВВОД». Мигание перемещается на поле  $K_1$ . Кнопками «↑», «↓» установить его значение, например 1,08 и зафиксировать кнопкой «ВВОД». Дисплей имеет вид, например:

Град [1] Кедр  
$$W_1 = 2,3 \% K_1 = 1,08$$
 (2.14)

Корректировка базовой зависимости в точке 1 завершена. Новая градуировочная зависимость имеет вид:

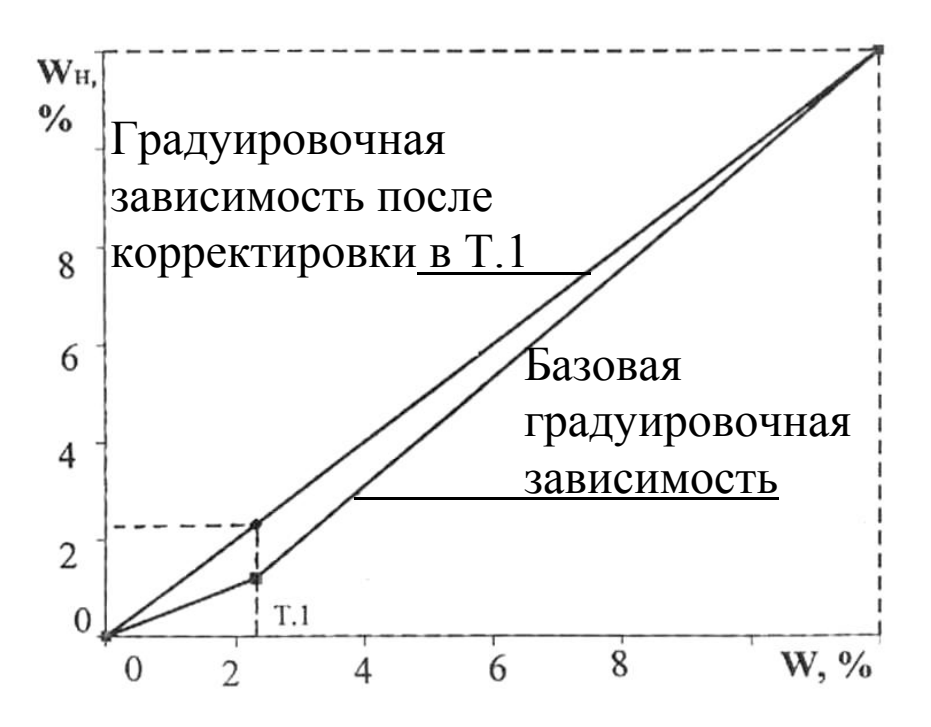

$$K_{1} = \frac{W_{1}}{W_{H1}}, \qquad (1)$$

где К<sub>1</sub> – коэффициент совпадения в точке 1;

 $W_1$  – среднее значение влажности, %, определяемое сушильно-весовым методом;

*W<sub>H1</sub>* – среднее значение влажности, %, определяемое влагомером по базовой зависимости.

2.2.4.5 Кнопкой «↑» вывести на дисплей значения W2 и K2 для записи координат зависимости в точке 2 и выполнить операции по п. 2.2.4.4. Откорректированная в точках 1 и 2 зависимость примет вид:

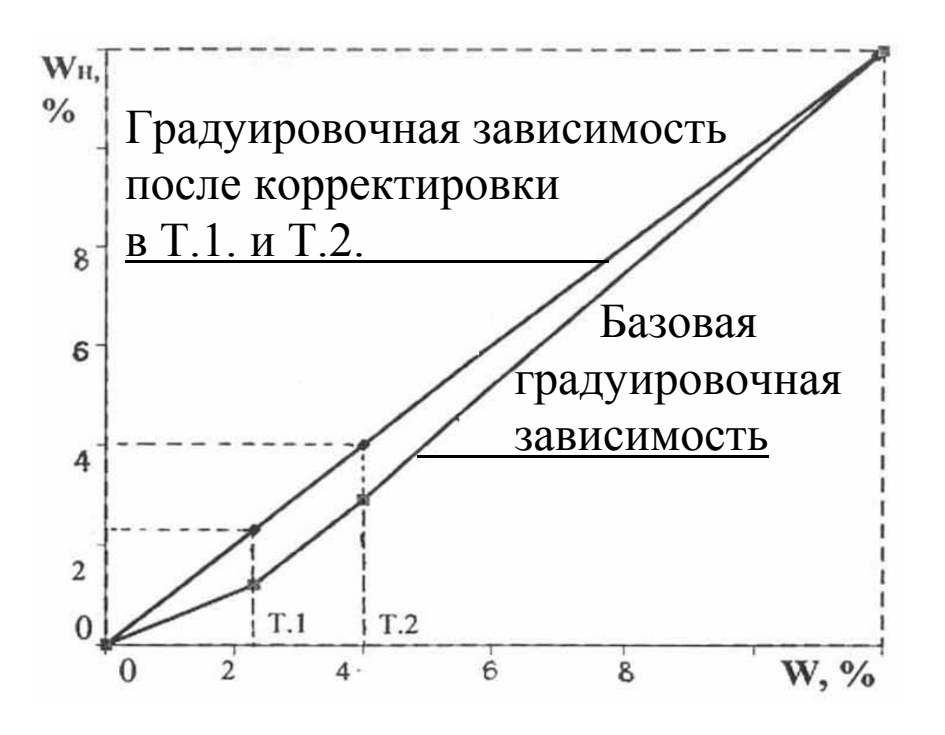

Влагомер позволяет произвести корректировку базовой зависимости при количестве точек корректировки от 1 до 9 в диапазоне от 2 % до 60 %.

Чем больше точек корректировки использовалось для установления градуировочной зависимости, тем меньше погрешность измерения влажности влагомером.

Возврат влагомера к экрану (2.8) происходит после нажатия кнопки «РЕЖИМ». Затем выйти в основное меню к экрану «Выбор режима», который производится нажатием кнопки «F».

## Примечания

1 При установке W=0 % координата соответствующей точки (Т.1...Т.9) возвращается в исходное состояние к базовой зависимости.

2 Установленная градуировочная зависимость может в дальнейшем корректироваться в любой точке путем ввода иных значений W и K.

## 2.2.5 Порядок работы в режиме «Юстировка»

Проверка работоспособности влагомера проводится в режиме «Юстировка» и при необходимости в этом режиме проводится юстировка (подстройка градуировочных характеристик влагомера).

2.2.5.1 Включить питание влагомера и выполнить операции по п. 2.1.4 и затем, нажатием кнопки «РЕЖИМ» перевести влагомер в основное меню к экрану «Выбор режима». Далее нажать кнопку «F». Нажатием кнопки «↓» переместить мигающее поле на пункт «Юстир.» и нажать кнопку «ВВОД». При необходимости проводят автоподстройку нажатием кнопки «ПУСК», после чего дисплей имеет вид, например:

Юстировка 
$$W = , \% \quad W_{\ni} = 12,2 \%$$
 (2.15)  
показания влагомера значение, указанное на контрольном образце

2.2.5.2 Для проверки работоспособности влагомера установить преобразователь на контрольный образец и выполнить не менее трех измерений.

Если разность между W и  $W_{\ni}$  превышает ± 0,6 %, нажатием кнопки «ВВОД» провести юстировку влагомера. В случае повторного превышения величины ± 0,6 % влагомер подлежит ремонту.

Возврат влагомера в основное меню к экрану «Выбор режима» производится последовательным нажатием кнопок «РЕЖИМ» и «F».

2.2.6 Порядок работы в режиме «ПК»

### 2.2.6.1 Системные требования к ПК

Для работы программы необходима система, удовлетворяющая следующим требованиям:

– операционная система Windows 95, 98, 98SE, 2000, ME, XP, 7, 8, 10 © Microsoft Corp;

- один свободный USB-порт.

**2.2.6.2 Назначение, установка и возможности программы** 2.2.6.2.1 Назначение программы

Программа для передачи данных предназначена для работы с электронным блоком приборов типа Влагомер-МГ4, поставляемых ООО «СКБ Стройприбор». Программа позволяет передавать данные, записанные в архив влагомера, на компьютер.

2.2.6.2.2 Установка программы

Для установки программы необходимо выполнить следующие действия:

– подсоединить USB-флеш-накопитель с программным обеспечением к ПК;

- открыть папку «*Programs*» на накопителе;

- найти и открыть папку « Прием данных Влагомер-МГ4»;

– начать установку, запустив файл Install.exe.

После загрузки на экране ПК кликнуть правой кнопкой мыши по кнопке «Извлечь». По завершению установки программа будет доступна в меню ПУСК  $\rightarrow$  Программы  $\rightarrow$  Стройприбор  $\rightarrow$ Прием данных.

2.2.6.2.3 Возможности программы:

– просмотр данных и занесение служебной информации в поле «Примечание» для каждого измерения;

– сортировка по любому столбцу таблицы;

- распечатка отчетов;

- дополнение таблиц из памяти влагомера (критерий: дата

последней записи в таблице);

– экспорт отчетов в Excel.

#### 2.2.6.3 Настройка USB-соединения

2.2.6.3.1 Для настройки USB-соединения необходимо подключить влагомер к компьютеру через USB-порт. Установить драйвер USB, который поставляется вместе с программой связи.

2.2.6.3.2 Автоматическая установка драйвера:

2.2.6.3.3 После того как ОС Windows обнаружила новое устройство, в мастере установки драйверов (см. рис 2), необходимо указать папку с USB драйвером (X:/Programs/USB driver/) и нажать кнопку «Далее» (см. рис 3).

2.2.6.3.4 Ручная установка USB драйвера:

– подсоединить USB-флеш-накопитель с программным обеспечением к ПК;

- открыть папку «Programs» на накопителе;

– найти и открыть папку «USB driver»;– нажать правой клавишей мыши на файле FTDIBUS.INF в выпадающем меню выберите пункт «Установить» (см. рис 4);

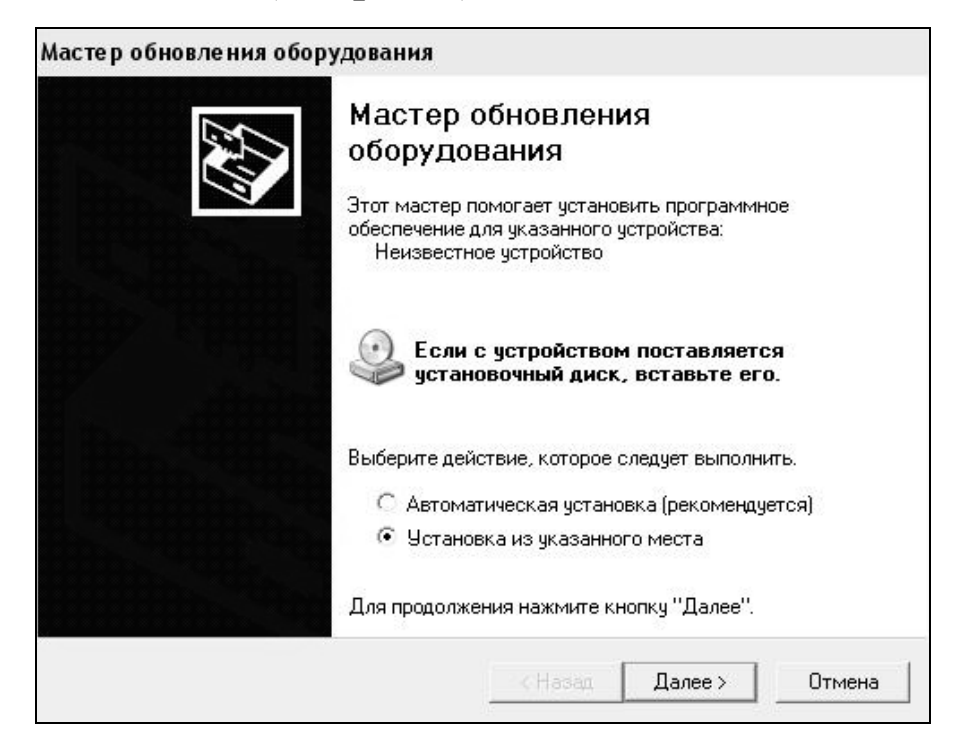

Рисунок 2 - Окно мастера обновления оборудования

| Зада | йте параметры поиска и установки.                                                                                                    |
|------|----------------------------------------------------------------------------------------------------|
| (•   | —————————————————————————————————————                                                                                                    |
|      | Используйте флажки для сужения или расширения области поиска, включаюц<br>по умолчанию локальные папки и съемные носители. Будет установлен наибо<br>подходящий драйвер.                      |
|      | 🧮 Поиск на сменных носителях (дискетах, компакт-дисках)                                                                                                    |
|      | Включить следчющее место поиска:                                                                                                    |
|      | CD SKB\Programs\USB driver\w2k_2003_xp                                                                                                    |
| C    | Не выполнять поиск. Я сам выбери нижный прайвер                                                                                                    |
|      | Этот переключатель применяется для выбора драйвера устройства из списка<br>Windows не может гарантировать, что выбранный вами драйвер будет наибол<br>подходящим для имеющегося оборудования. |
|      |                                                                                                    |
|      |                                                                                                    |

## Рисунок 3 - Окно выбора драйвера для установки

| 🗃 w2k_2003_xp                   |          |                |                            |         |                   |                  |
|---------------------------------|----------|----------------|----------------------------|---------|-------------------|------------------|
| Файл Правка Вид Избранное       | Серв     | ис Справка     |                            |         |                   |                  |
| 🔇 Назад 👻 🔘 – 🎲 🖓 Поиск         | Впа      | апки 🛄 🕇       |                            |         |                   |                  |
| Адрес: 🛅 D:\CD SKB\Programs\USB | driver\v | v2k_2003_xp    |                            |         |                   |                  |
|                                 |          | Имя            |                            | Размер  | Тип 🔶             | Изменен          |
| Задачи для файлов и папок       | *        | 2176 Rele      | ease Info.DOC              | 11 КБ   | Документ Microsof | 12.12.2005 8:29  |
| 🗐 Переименовать файл            |          | 🗃 🚰 ftdibus.ca | at                         | 10 KB   | Каталог безопасн  | 26.12.2005 22:02 |
|                                 |          | #ftdiport.c    | at                         | 11 KB   | Каталог безопасн  | 26.12.2005 22:02 |
| Переместить фаил                |          | FTCSERC        | O.DLL                      | 20 KB   | Компонент прилож  | 19.12.2005 16:02 |
| 🔲 Копировать файл               |          | FTLang.d       |                            | 77 KB   | Компонент прилож  | 19.12.2005 16:02 |
| 🚷 Опубликовать файл в вебе      |          | ftserui2.c     | JN .                       | 48 KE   | Компонент прилож  | 19.12.2005 16:02 |
| 🎯 Отправить этот файл по        |          | FTDIUN2        | <.INI                      | 1 KБ    | Параметры конфи   | 02.12.2005 13:12 |
| электронной почте               |          | FTDIUNIN       | l.exe                      | 85 KB   | Приложение        | 19.12.2005 16:02 |
| 🍓 Печатать файл                 |          | FTDIBUS        |                            | зкБ     | Сведения для уст  | 12.12.2005 8:26  |
| 🗙 Удалить файл                  |          | FTDIPOR        | Открыть                    | 5       | Сведения для уст  | 12.12.2005 8:26  |
|                                 |          | ftdibus.s      | Установить                 | 5       | Системный файл    | 19.12.2005 16:02 |
|                                 | 10020    | ftser2k.s      | Печать<br>Былысь Сісс      | P       | Системный файл    | 19.12.2005 16:02 |
| Другие места                    | *        | Applicatio     | Extract riles              | 5       | Ярлык Интернета   | 02.12.2005 15:12 |
| 🗁 USB driver                    |          | 🔄 Installatio  | Extract mere               | 5       | Ярлык Интернета   | 02.12.2005 15:12 |
|                                 |          |                | Test archive               |         |                   |                  |
| Пои документы                   |          |                | Add to archive             |         |                   |                  |
| 🛅 Общие документы               |          |                | 🔁 Convert to Adobe PDF     |         |                   |                  |
| 😼 Мой компьютер                 |          |                | 📸 Convert to Adobe PDF and | l EMail |                   |                  |
| 🔍 Сетевое окружение             |          |                | Ke duce st                 |         |                   |                  |
|                                 |          |                |                            |         |                   |                  |
|                                 |          |                |                            |         |                   |                  |
| Подробно                        | ×        |                | Открыть с помощью          |         |                   |                  |
|                                 |          |                | Отправить                  | •       |                   |                  |
|                                 |          |                | Вырезать                   |         |                   |                  |
|                                 |          |                | Копировать                 |         |                   |                  |
|                                 |          |                | Создать явлык              |         |                   |                  |
|                                 |          |                | Удалить                    |         |                   |                  |
|                                 |          |                | Лереименовать              |         |                   |                  |
|                                 |          |                |                            |         |                   |                  |
|                                 |          |                | Свойства                   |         |                   |                  |

Рисунок 4 - Окно ручной установки драйвера

– нажать правой клавишей мыши на файле FTDIPORT.INF в выпадающем меню выберите пункт «Установить»;

– перезагрузить OC Windows.

2.2.6.4 Подключение влагомера к ПК

2.2.6.4.1 Выключить влагомер и отсоединить датчик.

2.2.6.4.2 Установить электронный блок рядом с компьютером. Для передачи данных используется стандартный USB-порт. Для подключения необходим свободный USB-порт. Подсоединить кабель, поставляемый в комплекте с влагомером, к компьютеру, второй конец подсоединить к электронному блоку.

2.2.6.4.3 Перевести влагомер в режим передачи данных из архива в ПК, для чего, нажатием кнопки **РЕЖИМ** перевести влагомер в основное меню к экрану (1), кнопками  $\uparrow$  и  $\downarrow$  переместить мигающее поле на пункт «*Работа с ПК*» и, нажатием кнопки **ВВОД**, активировать режим, после чего дисплей примет вид:

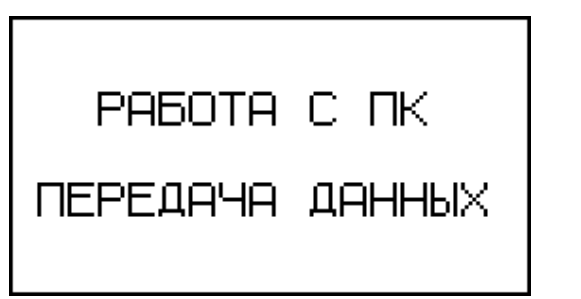

(11)

#### 2.2.6.5 Прием данных с влагомера

2.2.6.5.1 Включить компьютер и запустить программу:  $\Pi YCK \rightarrow \Pi porpamma \rightarrow Cmpoйnpu fop \rightarrow \Pi puem dannus Bлаго$ мер-MГ4.

2.2.6.5.2 Подключить электронный блок влагомера к ПК. При подключении влагомера через USB-порт после установки драйвера необходимо определить номер СОМ-порта:

– открыть: ПУСК  $\rightarrow$  Панель управления  $\rightarrow$  Система  $\rightarrow$  Оборудование  $\rightarrow$  Диспетчер устройств;

– открыть список портов: *Диспетчер Устройств* → Порты ;

- найти строку USB Serial Port (COM№), в скобках указан номер COM-порта, если номер в скобках «1» настройка завершена - ничего менять не нужно, если номер не «1» необходимо вызвать окно свойств USB Serial Port (COM  $N_2$ ) (правой клавишей мыши щелкнуть по строке USB Serial Port (COM  $N_2$ ) и выбрать пункт меню Свойства) (см. рис 5), перейти на вкладку Параметры Окна, нажать кнопку Дополнительно/Advanced (см. рис 6) и в выпадающем списке Homep Com-nopma выбрать COM 1 (см. рис 7), нажать кнопку OK.

2.2.6.5.3 По окончании процесса определения влагомера компьютером необходимо войти в раздел меню *Операции* и активировать строку *Считать архив*, щелкнув по ней левой кнопкой мыши. На экране в табличном виде отобразятся данные, считанные из архива влагомера.

2.2.6.5.4 Для редактирования данных необходимо войти в раздел меню Файл и активировать строку Новый, щелкнув по ней левой кнопкой мыши. На экране отобразится табличный файл «Таблица 1» поверх уже имеющегося файла «Прием данных».

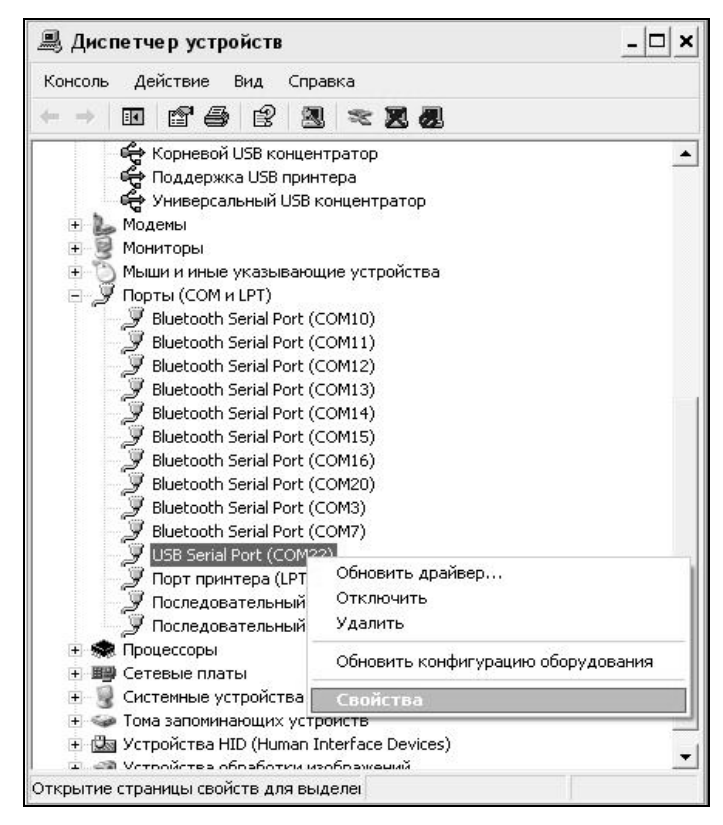

Рисунок 5 - Окно диспетчера устройств

#### Измеритель влажности электронный Влагомер-МГ4-Д

| Bits per second:       9600         Data bits:       8         Parity:       None         Stop bits:       1         Flow control:       None         Advanced       Restore Defaults | Общие | Port Settings   Драйвер   Сведения |
|----------------------------------------------------------------------------------------------------|-------|------------------------------------|
| Data bits: 8 Parity: None Stop bits: 1 Flow control: None Advanced Restore Defaults                                                                                                   |       | Bits per second: 9600              |
| Parity: None  Stop bits: 1  Flow control: None  Advanced Restore Defaults                                                                                                    |       | Data bits: 8                       |
| Stop bits: 1                                                                                                    |       | Parity: None                       |
| Flow controt: None                                                                                                    |       | Stop bits: 1                       |
| Advanced Restore Defaults                                                                                                    |       | Flow control: None                 |
|                                                                                                    |       | Advanced Restore Defaults          |

#### Рисунок 6 - Окно свойств USB-порта

| dvanced Settings for COM22                                                           |                                | ?                       |
|--------------------------------------------------------------------------------------|--------------------------------|-------------------------|
| COM Port Number: COM22  COM1 (in use) USB Transfer Sizes COM2 (in use) COM3 (in use) |                                | OK<br>Cancel            |
| Select lower setting COM4 (in use)hance pr                                           | roblems at low baud rates.     | Defaulte                |
| Receive (Bytes): 4096<br>Transmit (Bytes): 4096                                      | •                              |                         |
| BM Options                                                                           | Miscellaneous Options          |                         |
| Select lower settings to correct response proble                                     | ems, Serial Enumerator         | $\overline{\mathbf{v}}$ |
| Latency Timer (msec):                                                                | Serial Printer                 | Γ                       |
|                                                                                      | Cancel If Power Off            | Г                       |
| Timeouts                                                                             | Event On Surprise Removal      | Г                       |
|                                                                                      | Set RTS On Close               | Γ                       |
| Minimum Read Timeout (msec): 0                                                       | Disable Modern Ctrl At Startup | Γ                       |
| Minimum Write Timeout (msec): 0                                                      | •                              |                         |
|                                                                                      |                                |                         |

## Рисунок 7 - Дополнительные настройки драйвера

2.2.6.5.5 Сформируйте свою таблицу необходимыми данными методом простого перетаскивания результатов (строк), с нажатой и удерживаемой левой кнопкой мыши, из таблицы «Прием данных» в «Таблицу 1».

Теперь можно:

– удалить ненужные данные;

– добавить примечание;

- экспортировать в Excel;

– распечатать отчет.

2.2.6.5.6 Подробное описание работы с программой находится в файле справки:  $\Pi YCK \rightarrow \Pi porpamma \rightarrow Cmpoйnpulop \rightarrow \Pi omoup - Влагомер-МГ4.$ 

2.2.6.5.7 Если во время передачи данных произошел сбой, на экране ПК появляется сообщение: «Прибор не обнаружен. Проверьте правильность подключения влагомера согласно инструкции и убедитесь, что прибор находится в режиме связи с ПК». В этом случае необходимо проверить подключение вторичного преобразователя, целостность кабеля и работоспособность USB-порта компьютера, к которому подключен вторичный преобразователь, и повторить попытку, нажав кнопку Создать.

2.2.6.6 Для возврата в основное меню нажать кнопку РЕЖИМ.

2.2.6.7 Графическое отображение измеряемых параметров во времени

Для построения графических зависимостей необходимо:

– выделить диапазон значений (удерживая клавиши Ctrl или Shift);

– нажать на выделенном диапазоне правую кнопку мыши, вызвав контекстное меню, и выбрать пункт меню «График»;

– в открывшемся окне выбрать те зависимости, которые необходимо построить;

- нажать кнопку «Построить».

В процессе просмотра можно производить следующие действия:

– увеличить произвольный участок графика, выделив мышью, удерживая левую кнопку, необходимый диапазон;

- вывести график на принтер (кнопка «Печать»);

– отобразить точки данных, установив флажок в поле «Показывать точки данных».

В нижней части рисунка, за выбранный период наблюдения, через дробь выводится минимальное, среднее и максимальное значения.

2.2.6.8 Для возврата в основное меню нажать кнопку РЕЖИМ.

2.2.7 Порядок работы в режиме «Часы»

2.2.7.1 Выполнить операции по п. 2.1.4 и п. 2.2.1.1 Нажатием кнопок « $\uparrow$ », « $\downarrow$ » переместить мигающее поле на пункт «Часы», и нажатием кнопки «ВВОД» активировать режим, после чего дисплей примет вид:

Дата: 10/02/2010 11:03:31 (2.16)

2.2.7.2 При необходимости изменения установок необходимо нажатием кнопки «ВВОД» возбудить мигание числа, кнопками «↑», «↓» внести корректировку и зафиксировать кнопкой «ВВОД». Аналогично установить месяц, год, часы, минуты и секунды.

2.2.7.3 Установленные дата и время сохраняются в программном устройстве влагомера не менее трех лет, после чего батарея CR-2032 должна быть заменена в условиях изготовителя.

Возврат влагомера в основное меню к экрану «Выбор режима» производится нажатием кнопки «РЕЖИМ».

## 3 ТЕХНИЧЕСКОЕ ОБСЛУЖИВАНИЕ

## 3.1 Меры безопасности

3.1.1 К работе с влагомером допускаются лица, прошедшие инструктаж по технике безопасности при контроле влажности строительных материалов.

3.1.2 Дополнительные мероприятия по технике безопасности, связанные со спецификой проведения контроля, должны быть предусмотрены в технологических картах (картах контроля).

## 3.2 Порядок технического обслуживания влагомеров

3.2.1 Техническое обслуживание влагомера включает:

- проверку работоспособности влагомера (см. п. 2.2.6);
- профилактический осмотр;
- планово-профилактический и текущий ремонт.

3.2.2 Проверку работоспособности влагомера следует проводить не реже одного раза в месяц.

3.2.3 Периодичность профилактических осмотров устанавливается в зависимости от интенсивности эксплуатации влагомера, но не реже одного раза в год.

При профилактическом осмотре проверяется крепление органов управления, плавность их действия и четкость фиксации, состояние соединительных элементов, кабелей и лакокрасочного покрытия.

Проверить состояние батарейного отсека, при необходимости удалить с поверхности контактов налет солей и протереть спиртом.

3.2.4 Планово-профилактический ремонт производится после истечения гарантийного срока не реже одного раза в год. Ремонт включает в себя внешний осмотр, замену органов управления и окраску влагомера (при необходимости).

3.2.5 При текущем ремонте устраняют неисправности, обнаруженные при эксплуатации влагомера. После ремонта прово-

дится поверка влагомера. Текущий ремонт влагомера производится изготовителем.

3.2.6 При необходимости замены элементов питания:

– снять крышку батарейного отсека;

– извлечь неисправные элементы;

 протереть спиртом или бензином контакты батарейного отсека и новые элементы питания (рекомендуется использовать щелочные элементы);

– установить элементы в батарейный отсек, обращая внимание на их полярность, в соответствии с обозначениями на дне батарейного отсека (минусом к пружинному контакту).

Иное включение батарей может привести к выходу влагомера из строя.

3.2.7 При всех видах неисправностей обращаться к изготовителю.

## 4 МЕТОДИКА ПОВЕРКИ

Влагомеры до ввода в эксплуатацию, а также после ремонта подлежат первичной поверке, а в процессе эксплуатации – периодической поверке.

Поверка влагомеров проводится согласно МП 101-243-2009 «Измерители влажности (влагомеры) строительных материалов»

Интервал между поверками – 12 месяцев.

## 5 ХРАНЕНИЕ И ТРАНСПОРТИРОВАНИЕ

5.1 Упакованные влагомеры должны храниться при температуре от 0 °C до 40 °C и относительной влажности воздуха не более 80 %.

5.2 Воздух в помещении для хранения не должен содержать пыли, паров кислот и щелочей, агрессивных газов, примесей, вызывающих коррозию.

5.3 Транспортировать влагомер можно любым видом транспорта при условии перевозки в закрытых вагонах, трюмах и крытых кузовах автомобилей.

## 6 УТИЛИЗАЦИЯ

6.1 Специальных мер для утилизации материалов и комплектующих элементов, входящих в состав влагомера, не требуется, так как отсутствуют вещества, вредные для человека и окружающей среды.

## ПРИЛОЖЕНИЕ А

#### Методика установления индивидуальных градуировочных зависимостей влагомера

При проведении испытаний строительных материалов с целью установления градуировочных зависимостей следует руководствоваться обязательным приложением к ГОСТ 21718.

1 Испытания проводят на образцах, количество которых должно быть не менее трех.

2 Образцы должны иметь размеры не менее 200×100×40 мм.

3 Количество точек градуировочной зависимости должно быть не менее шести для всех видов материалов.

4 Промежуточные значения массы каждого образца  $\mathbf{P}_i$  определяют по формуле:

$$P_i = P_B - (i - 0, 25) \cdot \frac{P_B - P_C}{m - 1}$$
 (2)

где: **Р**<sub>В</sub> – масса влажного образца, г;

 $\mathbf{P}_{\mathbf{C}}$  – масса сухого образца, г;

*i* – номер цикла подсушивания (I = 1, 2, 3,..., m-1);

*m* – число точек градуировочной зависимости.

5 При проведении градуировочных испытаний используют следующее оборудование и материалы:

– весы по ГОСТ 24104 с погрешностью не более 0,1г;

– сушильный шкаф, обеспечивающий температуру высушивания (103  $\pm$  2) °C;

– пакеты из влагонепроницаемой пленки.

6 Массу образцов древесины определяют с погрешностью не более  $\pm 0,1$  г.

7 Порядок проведения испытаний строительных материалов и древесины

7.1 Образцы высушивают до постоянной массы  $P_C(\Gamma)$  по ГОСТ 12730.2.

7.2 Помещают в емкость с водой и выдерживают 5 суток.

7.3 По истечение заданного времени извлекают из воды, выдерживают в лаборатории в течение двух часов и взвешивают.

7.4 Устанавливая датчик влагомера на поверхность образца, поочередно проводят не менее трех измерений на каждом образце.

7.5 За результат измерений принимают среднее арифметическое значение влажности  $W_{\rm Hi}$  из трех результатов измерений, полученных на данном образце.

*Примечание* – При проведении испытаний материалов влагомером с целью установления градуировочных зависимостей необходимо устанавливать режим измерений «Сосна  $\gamma = 420$ ».

7.6 Образцы подсушивают в сушильном шкафу при температуре  $(100 \pm 5)$  °C, до достижения каждым образцом расчетного значения массы Рі (вычисляется по формуле (2) при і = 1, определяемого периодическим взвешиванием.

7.7 Извлекают из сушильного шкафа, охлаждают до температуры  $(20 \pm 5)$  °C, помещают в пакеты из влагонепроницаемой пленки для выравнивания влажности по объему образцов и выдерживают: 5 суток.

7.8 По истечении заданного времени извлекают из пакетов, взвешивают каждый образец и проводят измерения влажности влагомером по п.п. 7.4...7.5.

7.9 Последовательность операций по п.п. 7.6...7.8 повторяют на каждом образце при i = 2, 3, ..., m-1 (т.е. после каждого под-сушивания).

7.10 Значение влажности для каждой точки диапазона  $W_i$  в образцах вычисляют как среднее арифметическое значение влажности из *n* результатов определения влажности отдельных образцов по формуле:

$$\overline{\mathbf{W}_{i}} = \frac{\mathbf{W}_{i1} + \mathbf{W}_{i2} + \mathbf{W}_{i3} + \dots + \mathbf{W}_{in}}{n}, \, \Gamma \text{де}$$
(4)

W<sub>i</sub> – относительная влажность материала, %, определяемая сушильно-весовым методом;

*n* – количество образцов, использованных при градуировании влагомера.

7.11 Значение влажности для каждой точки диапазона W ні, вычисляют как среднее арифметическое значение влажности из п результатов измерений влагомером на отдельных образцах по формуле:

$$\overline{\mathbf{W}_{\mathrm{Hi}}} = \frac{\mathbf{W}_{\mathrm{Hi1}} + \mathbf{W}_{\mathrm{Hi2}} + \mathbf{W}_{\mathrm{Hi3}} + \dots + \mathbf{W}_{\mathrm{Hin}}}{n}, \, \Gamma \mathrm{Дe}$$
(5)

W<sub>ні</sub> – относительная влажность материала, %, определяемая влагомером по установленной градуировочной зависимости.

7.12 По полученным соответствующим значениям  $W_{Hi}$  и  $\overline{W_{i}}$  вычисляют коэффициент совпадения влажности  $\overline{W_{Hi}}$ , определяемой влагомером по базовой зависимости с фактической влажностью  $\overline{W_{i}}$  в каждой точке диапазона:

$$\mathbf{K}_{\mathbf{i}} = \frac{\mathbf{W}_{\mathbf{i}}}{\mathbf{W}_{\mathbf{H}\mathbf{i}}} \tag{6}$$

Результаты заносят в таблицу 1.

7.13 Ввод значений  $W_i$  и  $K_i$  из таблицы 1 в программное устройство прибора производится в соответствии с указаниями п. 2.2.5 настоящего руководства.

8. Абсолютную погрешность установленной градуировочной зависимости Δ<sub>гр</sub> вычисляют по формуле:

$$\Delta_{2p} = \sqrt{\frac{1}{m (n-1)} \sum_{i=1}^{m \cdot n} (\overline{\mathbf{W}_{\mathrm{H}i}} \cdot \overline{\mathbf{W}_{i}})^{2}}$$
(7)

#### Измеритель влажности электронный Влагомер-МГ4-Д

| Таблиі    | 1a 1      |                                    |                                     |         |
|-----------|-----------|------------------------------------|-------------------------------------|---------|
| Вид       | Номер     | Относительная                      | Результаты                          | Коэффи- |
| материала | точки     | влажность об-                      | измерений вла-                      | циент К |
|           | диапазона | разцов W <sub>i</sub> , %          | гомером W <sub>Hi</sub> , %         |         |
| Древесина | 5         | 31,9                               | 34,1                                |         |
| Ель       |           | 32,5                               | 35,2                                |         |
|           |           | 33,0                               | 35,8                                |         |
|           |           | $\overline{\mathbf{W}_{5}} = 32,5$ | $\overline{\mathbf{W}_{H5}} = 35,0$ | 0,93    |
|           | 4         | 25,9                               | 26,1                                |         |
|           |           | 26,8                               | 26,4                                |         |
|           |           | 26,5                               | 26,2                                |         |
|           |           | $\overline{{\bf W}_{4}}=26,4$      | $\overline{\mathbf{W}_{H4}} = 26,2$ | 1,01    |
|           | 3         | 20,1                               | 19,2                                |         |
|           |           | 19,6                               | 19,0                                |         |
|           |           | 19,2                               | 18,8                                |         |
|           |           | $\overline{{\bf W}_{3}}=19,6$      | $\overline{\mathbf{W}_{H3}} = 19,0$ | 1,03    |
|           | 2         | 12,2                               | 12,0                                |         |
|           |           | 12,1                               | 11,6                                |         |
|           |           | 11,7                               | 11,2                                |         |
|           |           | $\overline{\mathbf{W}_{2}} = 12,0$ | $\overline{\mathbf{W}_{H2}} = 11,6$ | 1,03    |
|           | 1         | 5,3                                | 4,8                                 | _       |
|           |           | 5,9                                | 5,3                                 |         |
|           |           | 6,2                                | 5,7                                 |         |
|           |           | $\overline{\mathbf{W}_{1}} = 5.8$  | $\overline{\mathbf{W}_{H1}} = 5,3$  | 1,09    |

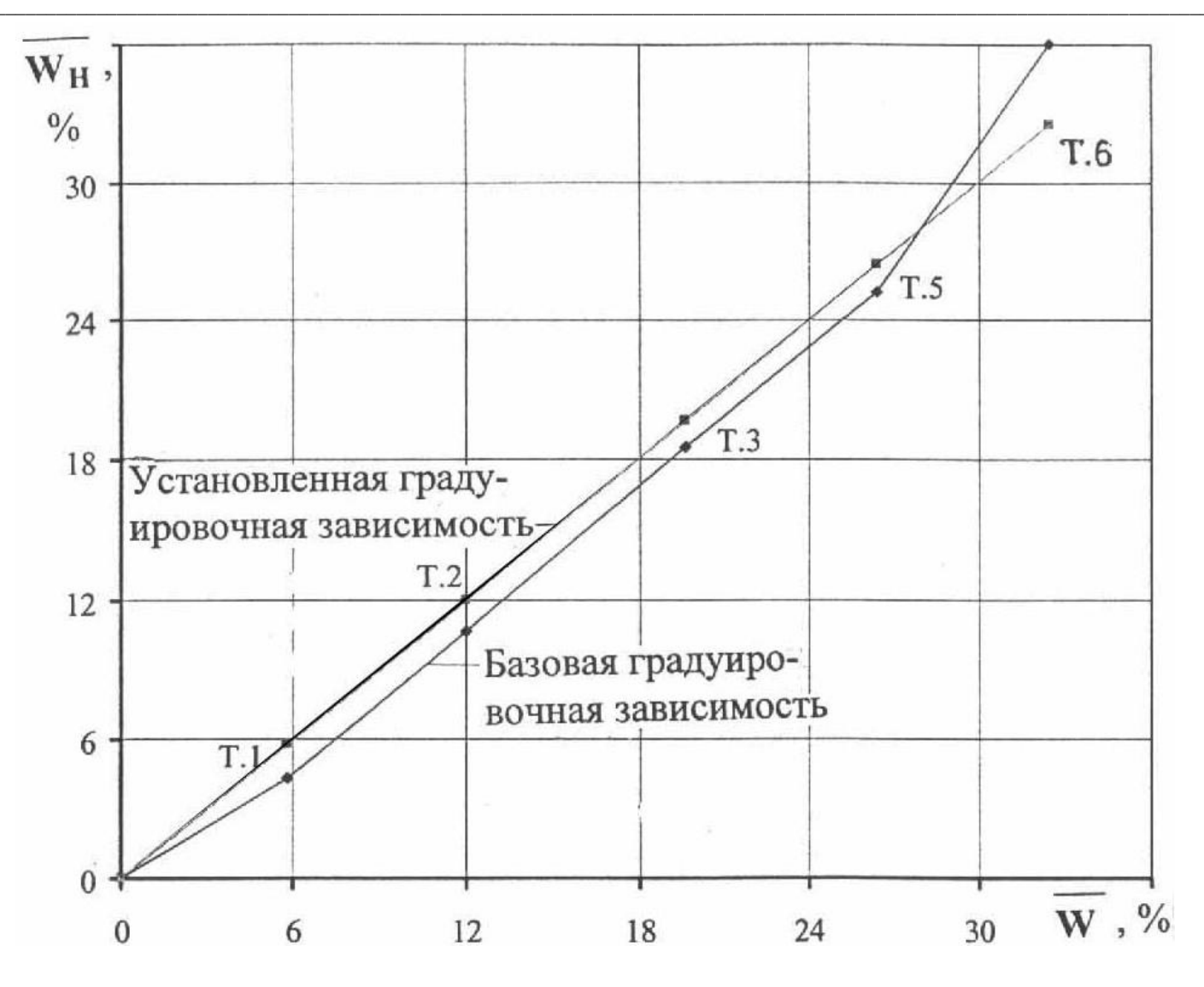

Графическое отображение установленной в точках T1...T5 градуировочной зависимости для материала «Ель»

#### ПАСПОРТ Измеритель влажности электронный Влагомер-МГ4

### 1 ОБЩИЕ СВЕДЕНИЯ

1.1 Влагомеры предназначены для измерения влажности пилопродукции и деревянных деталей диэлькометрическим методом по ГОСТ 21718 и ГОСТ 16588.

1.2 Влагомеры могут быть использованы для измерения влажности широкой номенклатуры древесины при их дополнительной градуировке, разработке и аттестации методики (метода) измерений.

1.3 Область применения – строительная индустрия, лесная и деревообрабатывающая промышленность.

## 2 ТЕХНИЧЕСКИЕ ХАРАКТЕРИСТИКИ

2.1 Диапазон показаний ,%.....от 1до 100

2.3 Пределы допускаемой абсолютной погрешности для пиломатериалов и деревянных деталей в диапазонах измерений влажности, %:

| ·                                         |                   |
|-------------------------------------------|-------------------|
| – от 4 до 12                              | ± 1,5             |
| – от 12 до 30                             | $\pm 2,5$         |
| – от 30 до 35                             | ± 3,0             |
| 2.4 Питание (2 элемента типа АА (LR6)), В | $3^{+0.5}_{-1.4}$ |
| 2.5 Потребляемый ток, мА, не более        | 30                |
| 2.6 Масса, кг, не более:                  |                   |
| – электронного блока                      | 0,25              |
| – компланарного преобразователя           | 0,20              |

2.7 Габаритные размеры должны быть не более, мм

- электронного блока..... 175×90×30
- компланарного преобразователя (диаметр×высота).. 70×45

2.8 Условия эксплуатации

- температура окружающего воздуха от плюс 5 °C до 40 °C;

- относительная влажность воздуха до 75 %;

- атмосферное давление от 84,0 до 106,7 кПа.

2.9 Идентификационные данные программного обеспечения (ПО) приведены в таблице 1.

Таблица 1

| Идентификационные данные (признаки)       | Значение |
|-------------------------------------------|----------|
| Идентификационное наименование ПО         | IPV-MG4  |
| Номер версии (идентификационный номер) ПО | V1.01    |
| Цифровой идентификатор ПО                 | Ox1EDF   |

Защита ПО от непреднамеренных и преднамеренных изменений соответствует уровню «средний» по Р 50.2.077-2014.

## 3 КОМПЛЕКТ ПОСТАВКИ

| Наименование и условное обозначение | Кол-во | Примечание        |  |
|-------------------------------------|--------|-------------------|--|
| Блок электронный                    | 1      |                   |  |
| Преобразователь компланарный        | 1      |                   |  |
| Контрольный образец (КО)            | 1      |                   |  |
| Ремень                              | 1      |                   |  |
| Кабель USB                          | 1      | Пооториянотоя но  |  |
| USB-флеш-накопитель                 | 1      |                   |  |
| с программным обеспечением          | 1      | отдельному заказу |  |
| Руководство по эксплуатации         | 1      |                   |  |
| Паспорт                             | 1      |                   |  |
| Упаковочный футляр                  | 1      |                   |  |

## 4 ГАРАНТИЙНЫЕ ОБЯЗАТЕЛЬСТВА

4.1 Изготовитель гарантирует соответствие влагомера нормируемым техническим требованиям при условии соблюдения потребителем правил эксплуатации и хранения, установленных в настоящем руководстве по эксплуатации.

4.2 Гарантийный срок эксплуатации влагомера – 18 месяцев с даты продажи, указанной в паспорте на влагомер.

4.3 В течение гарантийного срока безвозмездно устраняются выявленные дефекты.

Гарантийные обязательства не распространяются на влагомеры с нарушенным клеймом изготовителя и имеющие грубые механические повреждения, а также на элементы питания.

Адреса разработчика-изготовителя:

Фактический: г. Челябинск, ул. Калинина, 11 «г» Почтовый: 454084, г.Челябинск, а/я 8538 ООО «СКБ Стройприбор»

Тел./факс в Челябинске: (351) 277-8-555,

В Москве: (495) 134-3-555. E-mail: info@stroypribor.ru www.stroypribor.com

## 5 СВИДЕТЕЛЬСТВО О ПРИЕМКЕ

Измеритель влажности электронный Влагомер-МГ4-Д №\_\_\_\_ соответствует требованиям ТУ 4215-010-12585810-2010 и признан годным к эксплуатации.

Дата выпуска «\_\_\_\_»\_\_\_\_ 20\_\_\_\_г.

Дата продажи «\_\_\_\_»\_\_\_\_ 20\_\_\_ г.

М.П.

(подпись лиц, ответственных за приемку)